How to Run & Read th P **ESG-CAPER** in HMIS **Released February 2021** Version 3

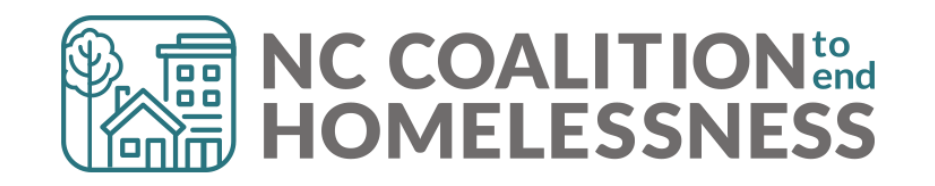

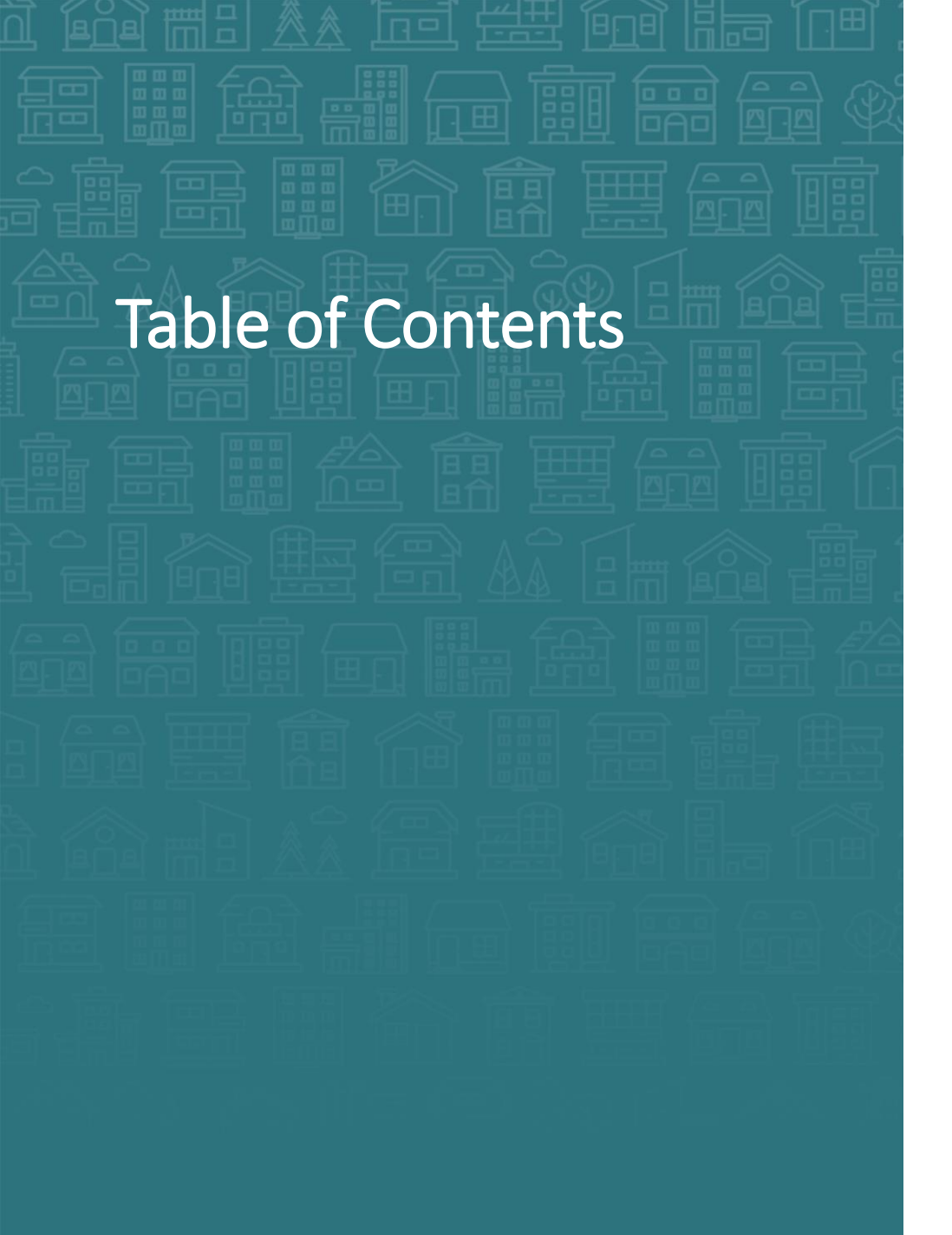

# How to Read the ESG-CAPER - use report history

#### How to submit the ESG-CAPER to Sage

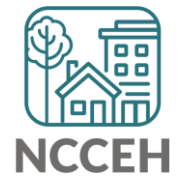

- 1. Login to ServicePoint (hmisncceh.servicept.com)
- 2. EDA as the project to run the report for
- 3. Click "Reports" on the left side of the Home Page Dashboard
- 4. On the Report Dashboard, click "ESG-CAPER

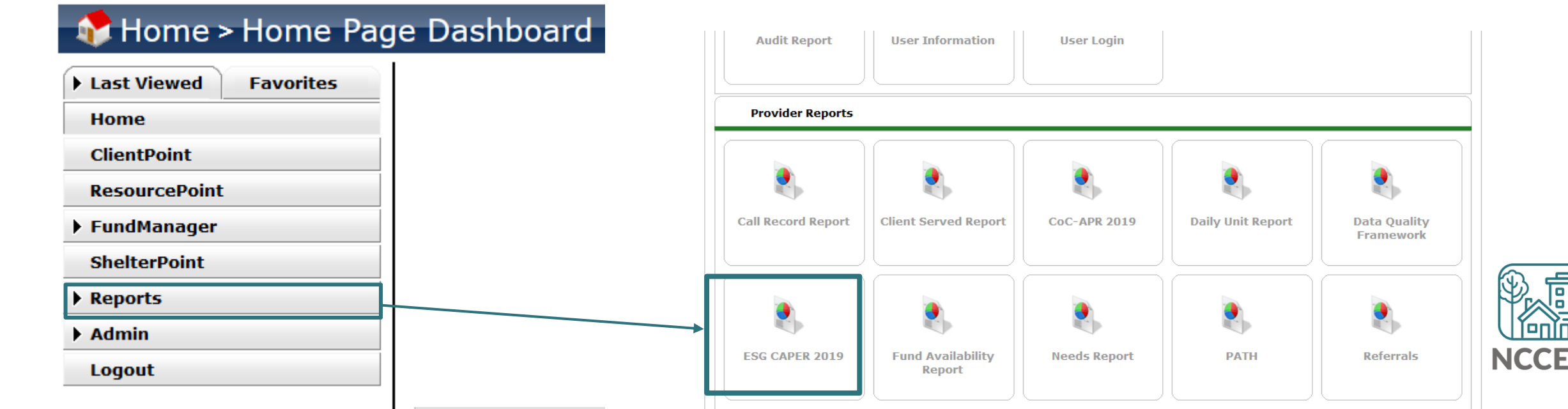

Mode: Node:

Enter Data As

Back Date

5. The Report Options section has the prompts to run the ESG-CAPER. Complete the prompts:

| Prompt                | Description                                                                                                    | Required? | Report Run History                                                                                                    |                                  |
|-----------------------|----------------------------------------------------------------------------------------------------|-----------|----------------------------------------------------------------------------------------------------|----------------------------------|
|                       |                                                                                                    |           | Report Options Use Previous F                                                                                                    | Parameters                       |
| Name                  | Customize a name for this particular report                                                                                                    | No        | Name Description                                                                                                    |                                  |
| Description           | Additional detail about this particular report                                                                                                    | No        |                                                                                                    |                                  |
| Provider<br>Type      | Select "Provider"<br>*Special Note: If you have consolidated grants that are<br>separate projects in HMIS, contact us ASAP for a reporting<br>group | Yes       | Provider Type               Provider Clear           Provider *              North Carolina Coalition to             End Homelessness (2)             Othis provider AND its subordinates             Othis provider ONLY          Program Date Range*              ////@@\$ |                                  |
| Provider              | Automatically selected based on EDA mode.<br>Select "This provider ONLY"                                                                            | Yes       | Entry/Exit Types*       Basic Center       Quick       Transitional Living       Transitional Living       VA         Build Report       Download       Clear       Clear       VA       VA                                                                                  | <u>HPRP</u><br>( <u>Retired)</u> |
| Program<br>Date Range | For Sage submission, use the grant year.<br>For DQ or outcome checks, use appropriate range.                                                        | Yes       |                                                                                                    |                                  |
| Entry/Exit<br>Types   | Select "HUD" or appropriate funding<br>*Special Note: Never use Basic, Basic Center, Standard, or<br>Transitional Living                            | Yes       |                                                                                                    |                                  |

6. Click the "Build Report" button

Ways to save the results:

# Here is an example of how the prompts look completed:

| Report Run Hist      | ory                                                                                                    |
|----------------------|----------------------------------------------------------------------------------------------------|
| Report Options       |                                                                                                    |
| Name                 |                                                                                                    |
| Description          | ji.                                                                                                    |
| Provider Type        | Provider O Reporting Group                                                                                                    |
| Provider *           | Heading Home - Rowan County - Rapid Re-Housing - ESG (7390)       V         O This provider AND its subordinates <ul> <li>This provider ONLY</li> </ul>                                                                                                    |
| Program Date Range * | 01 / 01 / 2020 🔊 🖏 to 12 / 31 / 2020 🔊 🍣                                                                                                    |
| Entry/Exit Types *   | Basic Center     Image: Center     Image: Center     Image |
| Build Report         | Download Clear                                                                                                    |

Click the "Download" Download
 button to get the CSV files.
 ESG grantees will upload this CSV file to Sage.

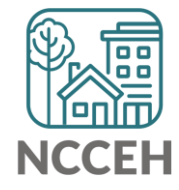

# How to Run the ESG-CAPER – use report history

- 1. Once you run the report, you can view it by clicking the magnifying glass icon  $\overline{\mathbb{Q}}$  for the report.
- 2. To hide/show the history sections, click the **black** arrow.

| Report Run History |           |                        |               |                          |              |               |
|--------------------|-----------|------------------------|---------------|--------------------------|--------------|---------------|
|                    | Report ID | Date Ran               | Report Type   | Name                     | User         | Report Status |
| Q                  | 205072    | 02/22/2021 12:47:05 PM | EsgCaper_2019 | Heading Home Housing RRH | Andrea Carey | Running       |
| Q                  | 204976    | 02/19/2021 02:22:36 PM | EsgCaper_2019 | FCC State ESG FY2020     | Andrea Carey | Completed     |
| Q                  | 204807    | 02/15/2021 02:58:15 PM | EsgCaper_2019 |                          | Andrea Carey | Completed     |
| Q                  | 204675    | 02/11/2021 12:40:36 PM | EsgCaper_2019 |                          | Andrea Carey | Completed     |
| Q                  | 204674    | 02/11/2021 12:39:40 PM | EsgCaper_2019 |                          | Andrea Carey | Completed     |
|                    | Refresh   |                        |               | Showing 1-5 of 20 Fir    | st Previous  | Next Last     |

| Name allows you to mark    | Report Options |                          |
|----------------------------|----------------|--------------------------|
| different reports and keep | Name           | Heading Home Housing RRH |
| track of all the versions  | Description    |                          |

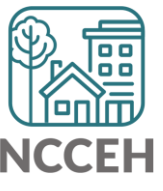

## How to submit the CoC APR - Overview

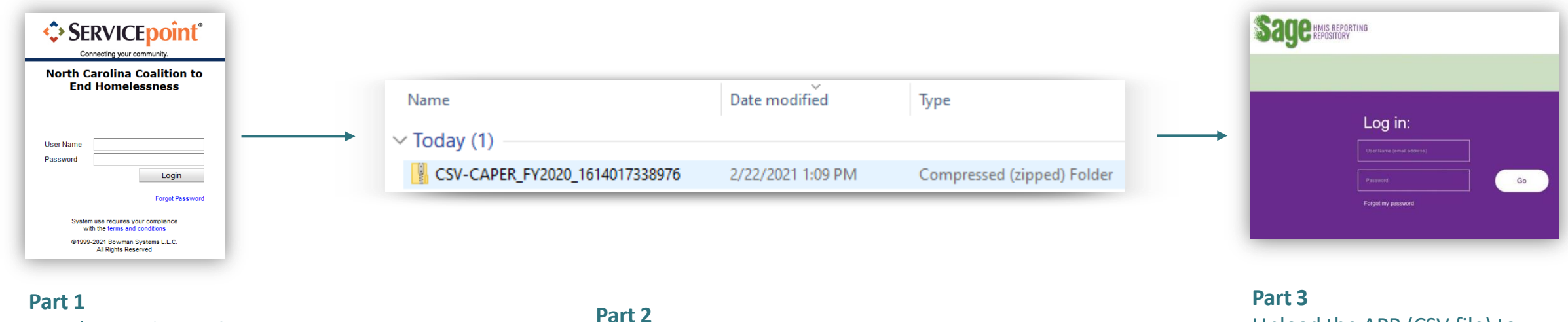

Run the APR in HMIS. Review the report for data quality issues and make corrections as needed.

Download the APR to your computer. Please note that the download is a CSV file.

#### Upload the APR (CSV file) to Sage. Review and resolve errors. With CoC approval, submit the APR in Sage.

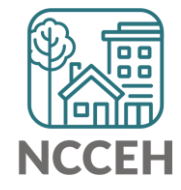

# How to use Sage to submit the CoC APR -Resources

Please see additional HUD resources for Sage below.

- Sage ESG-CAPER Guidebook: For information about HUD's ESG CAPER reporting requirements, recipients (like State DHHS or City gov) and subrecipients (individual agencies) should refer to the ESG CAPER Guidebook. The Guidebook also instructs ESG subrecipients on uploading their ESG CAPER CSV directly into Sage.
- <u>Sage Guidance for ESG subrecipients Webinar</u>: HUD has developed training on the process of submitting their reports in the Sage HMIS Reporting Repository. Topics include: How to upload the ESG CAPER report via Comma-Separated Value (CSV) into Sage, Data flow from HMIS to Sage, Common data errors and how to resolve them, Coordination with recipients

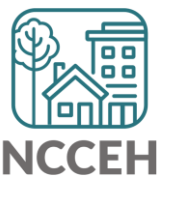

#### Contact NCCEH

hello@ncceh.org 919.755.4393

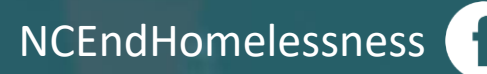

@NCHomelessness

nc\_end\_homelessness 🐻

#### Contact NCCEH Data Center Help Desk

hmis@ncceh.org 919.410.6997

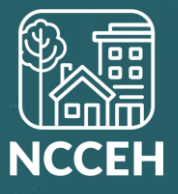